## Gid Inisyasyon Rapid

## Pou Gade Detay Paj Kontòl Tan yo

1

Pou gade detay paj kontwòl tan yo, tanpri swiv etap sa yo:

## Etap 1 - Jwenn yon Orè Travay pou Gade

Paj kontwòl tan an montre kòmansman nan Peryòd Pewòl aktyèl la. Si ou bezwen wè yon peryòd diferan, ou kapab jwenn paj kontwòl tan ou vle a lè w swiv konsiy ki anba a:

1. Klike sou dat nan bwat Peryòd Pewòl la pou wè yon kalandriye epi jwenn peryòd ou vle a.

| Hello, Anne Smith (Consum                                                                                                    | Pay Pe | eriod                                            |   |
|----------------------------------------------------------------------------------------------------|--------|--------------------------------------------------|---|
|                                                                                                    | <      | 05/14/2023 - 05/27/2023                          | > |
| Timesheets                                                                                                    |        |                                                  |   |
| Pay Period                                                                                                    |        |                                                  |   |
| O5/14/2023 - 05/27/2023 O5/27/2023 O5/27/202 O5/27/202 O5/27/20 O5/27/202 O5/27 O5/27 O5/27 O5/27 O5/27 O5/27 O5/27 O5/27 O5/27 O5/27 O5/27 O5/27 O5/27 O5/27 O5/27 O5/27 O5/27 O5/27 O5/27 O5/27 O5/27 O5/27 O5/27 O5/27 O5/27 O5/27 | 3      | > A 3 pay period(s) with incomplete timesheet(s) |   |

2. Lè kalandriye a parèt, chwazi dat Peryòd Pewòl wap chèche a.

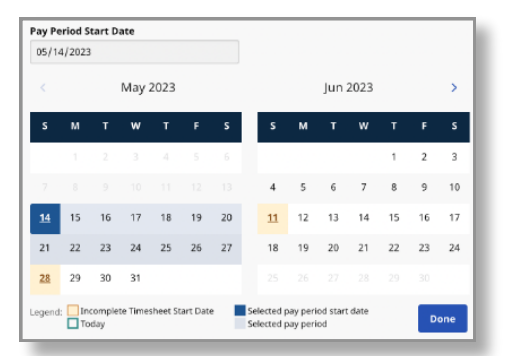

**Remak:** "Lejann" ki anba bwat la di ou kisa chak dat kolore vle di.

- 3. Klike sou bouton **Done** (Fini) ki anba kalandriye a.
- 4. Pou yon fason pi rapid, klike sou flèch agoch oswa adwat yo pou pakouri Peryòd Pewòl yo.

Remake sa limite pou de Peryòd Pewòl.

- 5. Klike sou ikòn Edit 🗹 (Modifye) a nan kolòn Action (Aksyon) an.
- 6. Ou kapab wè jou ki nan Peryòd Pewòl ki seleksyone a.

Si ou bezwen èd detaye, vizite <u>TempusUnlimited.org/EVV-support</u> epi wap wè Gid Inisyasyon Rapid "Gade yon Paj Kontwòl Tan" an.

## Etap 2 - Revize Detay Paj Kontòl Tan yo

Paj Kontòl Tan konplè a moutre tout orè travay yo nan Peryòd Pewòl la. Lè wap gade yon paj kontòl tan, gen plizyè moso enfòmasyon ki parèt konsènan orè travay ou kapab revize yo.

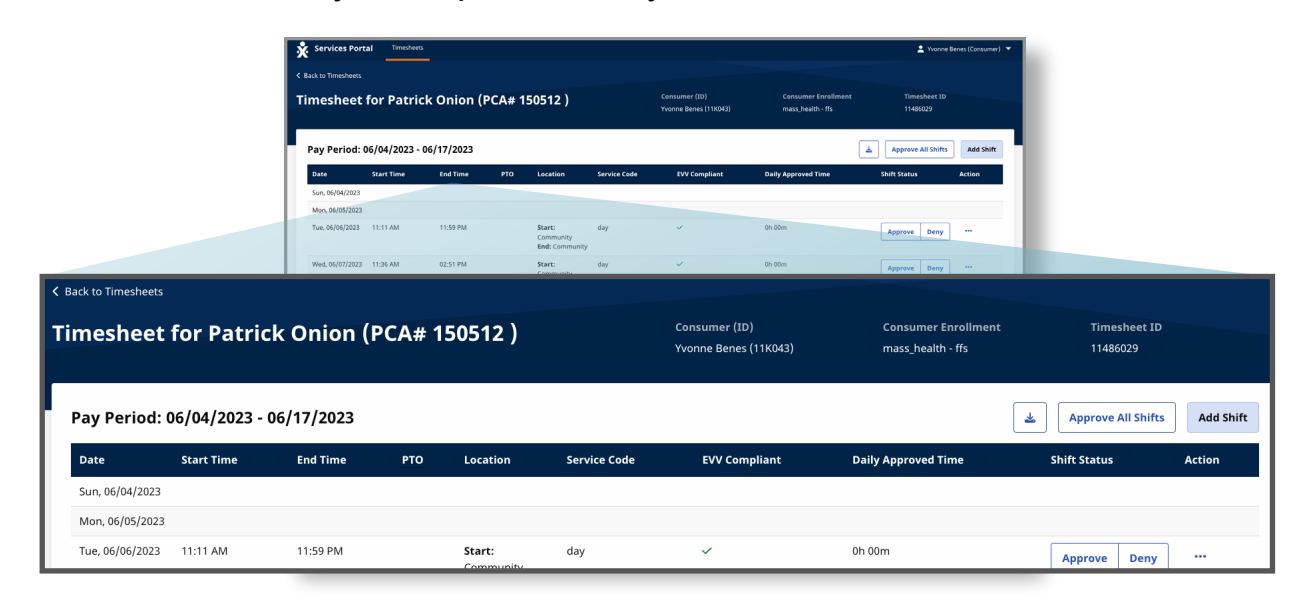

Date (Dat) - Se dat orè travay la.

2

Start Time (Lè kòmanse) - Se lè orè travay la te kòmanse a.

**End Time** (Lè fini) - Se lè orè travay la te fini a.

**PTO -** Si orè travay la te anrejistre kòm PTO, yon ikòn PTO pral parèt. **Location** (Lokalizasyon) - Lè orè travay yo anrejistre, lokalizasyon Home (Lakay) oswa Community (Kominote) pral presize epi pral parèt la. **Service Code** (Kòd Sèvis) - Se yon deskripsyon kòd sèvis la.

**EVV Compliant** (Konfòmite EVV) - Yon tchèk vèt ki make vle di orè travay ka konfòm pou EVV, yon siy arè wouj vle di orè travay la pa konfòm pou EVV. **Daily Approved Time** (Apwobasyon Lè pa Jou) - Se total lè yo te travay pandan jounen sa. Si PCA a te travay pandan plis pase yon orè travay nan menm jou a, sa pral total lè yo te travay nan jou sa.

**Shift Status** (Estati Orè Travay) - Bouton blan Approve/Deny (Apwouve/Refize) endike Konsomatè/Ranplasan an poko fè okenn aksyon sou orè travay la. Si yon paj kontwòl tan soumèt, li pral parèt ak yon fòm sèk vèt ak Approved (Apwouve) oswa fòm sèk wouj/wòz ak Denied (Refize).

**Actions** (Aksyon) - Si gen twa pwen nan kolòn aksyon a, ou kapab klike sou pwen yo pou ouvri yon meni aksyon ou ka fè sou orè travay sa.

3

Nenpòt orè travay ki mwens pase 15 minit oswa plis pase 24 èdtan pral parèt an gra epi gen yon drapo avètisman ki endike orè travay sa bezwen atansyon espesyal.

| Services Portal Timesheets  |                   |                                      |                                                                      |                |                                          | Anne Smith (Consumer)        |
|-----------------------------|-------------------|--------------------------------------|----------------------------------------------------------------------|----------------|------------------------------------------|------------------------------|
|                             |                   |                                      |                                                                      |                |                                          |                              |
| nesheet for John Br         | own (PCA# 150513) |                                      | Consumer (ID)<br>Anne Smith (11                                      | K043)          | Consumer Enrollment<br>mass_health - ffs | Timesheet ID<br>14342447     |
| ay Period: 08/19/2023 - 09/ | 02/2023           |                                      |                                                                      |                |                                          | Approve All Shifts Add Shift |
| Date Start Time             | End Time          |                                      | mpliant                                                              | Shift Duration | Daily Approved Time                      | Shift Status Action          |
| Sat. 08/19/2023             |                   | A 0h 04m                             |                                                                      |                |                                          |                              |
| Sun, 08/20/2023 01:18 PM    | 11:59 PM          | The Construction of the Construction |                                                                      | 10h 41m        | 10h 45m                                  | V Approve Deny               |
| Aon, 08/21/2023 12:00 AM    | 08-23 AM          |                                      |                                                                      | 8h 23m         | 8h 30m                                   | - Approve Deny ***           |
| 12-33 PM                    | 12:35 PM          | 1h 59m                               |                                                                      | Oh 01m         |                                          | Approve Deny ***             |
| ue, 08/22/2023              |                   |                                      |                                                                      |                |                                          |                              |
| ed, 08/23/2023              |                   |                                      |                                                                      |                |                                          |                              |
| nu, 08/24/2023              |                   | 8h 53m                               |                                                                      |                |                                          |                              |
| 1, 08/25/2023               |                   |                                      |                                                                      |                |                                          |                              |
| ar, 08/26/2023              |                   |                                      |                                                                      |                |                                          |                              |
| Sun, 08/27/2023             | 0.010             | <u> 13h 48m</u>                      |                                                                      |                | 00.00m                                   |                              |
| NU. VILITZERES VILIST PM    | OVAL P.M.         |                                      |                                                                      | A on own       | UT COM                                   | Approve Deny ····            |
| 10:00 PM                    | 11:59 PM          |                                      |                                                                      | 1h 59m         |                                          | Approve Deny ***             |
| rl, 08/18/2023 12:00 AM     | 08:53 AM          | A 23h 59m                            |                                                                      | Bh 53m         | Oh DOm                                   | Approve Deny ···             |
| 10:11 AM                    | 11:59 PM          |                                      |                                                                      | 🔺 13h 48m      |                                          | Approve Deny ····            |
| at, 08/19/2023 12:00 AM     | 11:59 PM          |                                      |                                                                      | 🛕 23h 59m      | Oh 00m                                   | Approve Deny ····            |
| Sack to Timesheets          |                   |                                      |                                                                      |                |                                          |                              |
|                             |                   |                                      |                                                                      |                |                                          |                              |
|                             |                   |                                      | Español   生文   日日 -<br>O 2023 <u>HHARXchange</u> , All Rights Reserv |                |                                          |                              |
|                             |                   |                                      |                                                                      |                |                                          |                              |

Orè travay lannuit yo pral parèt kòm divizyon orè yo sou paj kontwòl tan an epi an gra.

Sa pral pèmèt konsomatè a ak PCA yo pou valide si yon orè travay te antre pa erè.

Lè kòmanse ak lè fen yo pral gen yon tèks an gra ki endike divizyon a. Pase anlè nenpòt nan tèks an gra yo pral montre yon mesaj ki pral endike dire total orè travay la.

|                    |         |          | End: Community                     | -       |   |                 |
|--------------------|---------|----------|------------------------------------|---------|---|-----------------|
| Fri, 08/18/2023 12 | 2:00 AM | 08:53 AM | Start: Community<br>End: Community | regular | ~ | 8h 53m          |
| 10                 | D:11 AM | 11:59 PM | Start: Community<br>End: Community | regular | ~ | <u> 13h 48m</u> |
| 5at, 08/19/2023    | 2:00 AM | 11:59 PM | Start: Community<br>End: Community | regular | ~ | 🔺 23h 59m       |

Ou kapab gade detay yon paj kontwòl tan nan Pòtay EVV a kounye a.